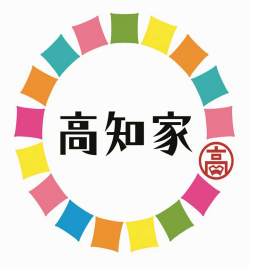

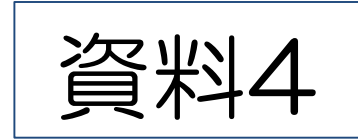

## 土砂災害防止の取り組みについて

## 高知県土木部防災砂防課

## 高知県土砂災害危険度情報

http://d-keikai.pref.kochi.lg.jp/ 【ログイン方法】 高知県の土砂災害危険度情報 = 4)読み上げる 🕨 高知県庁HPの **景色 白 青 黒 感文字サイズ 小さく 標準 大きく** 『こうち防災情報』 1 土砂災害を知る 最初にお読みください 💽 高知県 🔮 土砂炭運から身を守るた めに、土砂炭雪の知識を 言戚区域等の眼覧について G 言語を選択 💌 身につけておきましょ 2。 「知っている」と「知ら ない」とでは、いざとい う時の行動に大きな違い 十秒災害に関する気象情報 M 教育・子育 ◆◆ 観光·文 📇 しごと・産 くらし・環 ☆ 健康・福祉 **一** 県政情報 防災・安 分野から探す 🔿 全・まちづ 遺 τ 化·移住 がでます。 < 5 重要なお知らせ こうち防災情報 キーワードで探す 2 どこが危険なのかを知る 県内の緊急・災害状況などの 知事のメッセージ Q あれたの家や羅馬四辺の Google 责任 新聞コロナウイルス お知らせ 四 BARCRIV SIM 金牌丽丽安 「高知県土初 災害腐戒区域等マッジ」 1 ■大市整報 ■大雨時別認報 で把握しておきましょ -p ■土砂災海蜃戒傳報 大雨注意報 組織から探す 210 県内の医療機関や救急医療な マップには、土砂災害の どのお知らせ おそれの高い厳密や掛着 2 再生 月停止 1 携帯・スマホ版はこち 所等の位置を表示してい 「城海マップを見 目的から探す ます。 機器 高知県の基本政策 https://d-keikal.pref.kochi.lg.jp/mb iII. 申請·届出·補助金 スマートフォン L ·経済の活性化 ~産業振興計画の推進~ https://d-kerkal.pref.kochilig.jp/sp ¥ 日本一の健康長寿県づくり ~日本一の健康長寿県構想の推進~ バーコード読取機能のある場合は石の トマップを作成する 教育の充実と子育て支援 ~教育大綱及び教育振興基本計画の推 ハーコードからもアクセスできます. 26 資格・試験 進~ > 南海トラフ地震対策の抜本強化・加速化 ~南海トラフ地震対策 イベント情報 行動計画を力強く実行~ インフラの充実と有効活用 3 いつ避難すべきかを知る FOE (5.0) NUL Dサイトマップ 土砂災害の危険度が高ま こうち防災情報 ったとき 大雨霊報や1 小中大 English 한국 中文 同災害重戒情報が発表さ 1wJ 警戒休制 辦難指示等 讲到时刻思 被害状況 お知らり 関連リンク れます。 雨が飾り船めたら上砂災 害危険度を確認して、早 めの遊離に備えましょ 皇祖休制 運動指示等 避難状況 被害状況 **①**高知県 😭 情報なし 情報なし 情報なし 情報なし 高知県防災アプリ お知らせ 気象注意報・警報/避難情報 防火をインストール! 新たな避難情報の運用について 1. 土砂災害を知る (2021/07/15 13:47) 日もっと見る 防災マップ 土砂災害から身を守るために、土砂災害の知識を身につけるた 記者室配布資料 啓発動画「大雨のとき命を守る5つ (新) 元象注意報· 書業 のお願い」(2019/10/04 17:26) めの冊子を見ることができます 田もっと見る 合則有報 🕑 twitter 現在、注意報警報等は 2. どこが危険なのかを知る ()) 磁析雨量 発表されておりません 高知県危機管理·防災 @kocbi\_bousai ⑧ 地震情報 高知県の被害状況を発表しまし 土砂災害警戒区域等の情報を地図上で確認できます た。詳細はころち防災情報ホーム ページをご覧ください。 (新) 建波情報 kouhou bousai pref kochi la jp/KH 706 html [16:00:05] 土砂災害ハザードマップを簡単に作成できます #bousai koch 💫 水防情報 (雨量) 土砂災害危険度情報 (2) (⇒) Jan 22, 2022 (人) 水防情報 (水位) 3. いつ避難すべきかを知る 高知県危機管理・防災 @kochi\_bousai 高知県に関する地震情報が発表さ 土砂災害の危険度の高まりを色分けで確認できます れました。詳細は気象庁ホームペ 一ジをご覧ください。 砂漠害危険度情報 ima do ip/ip/quake/quake 降雨の状況(レーダー雨量)を確認できます [05:34:03] #bousai kochi 1 OP Jan 22, 2022

## いつ避難すべきかを知る(高知県土砂災害危険度情報

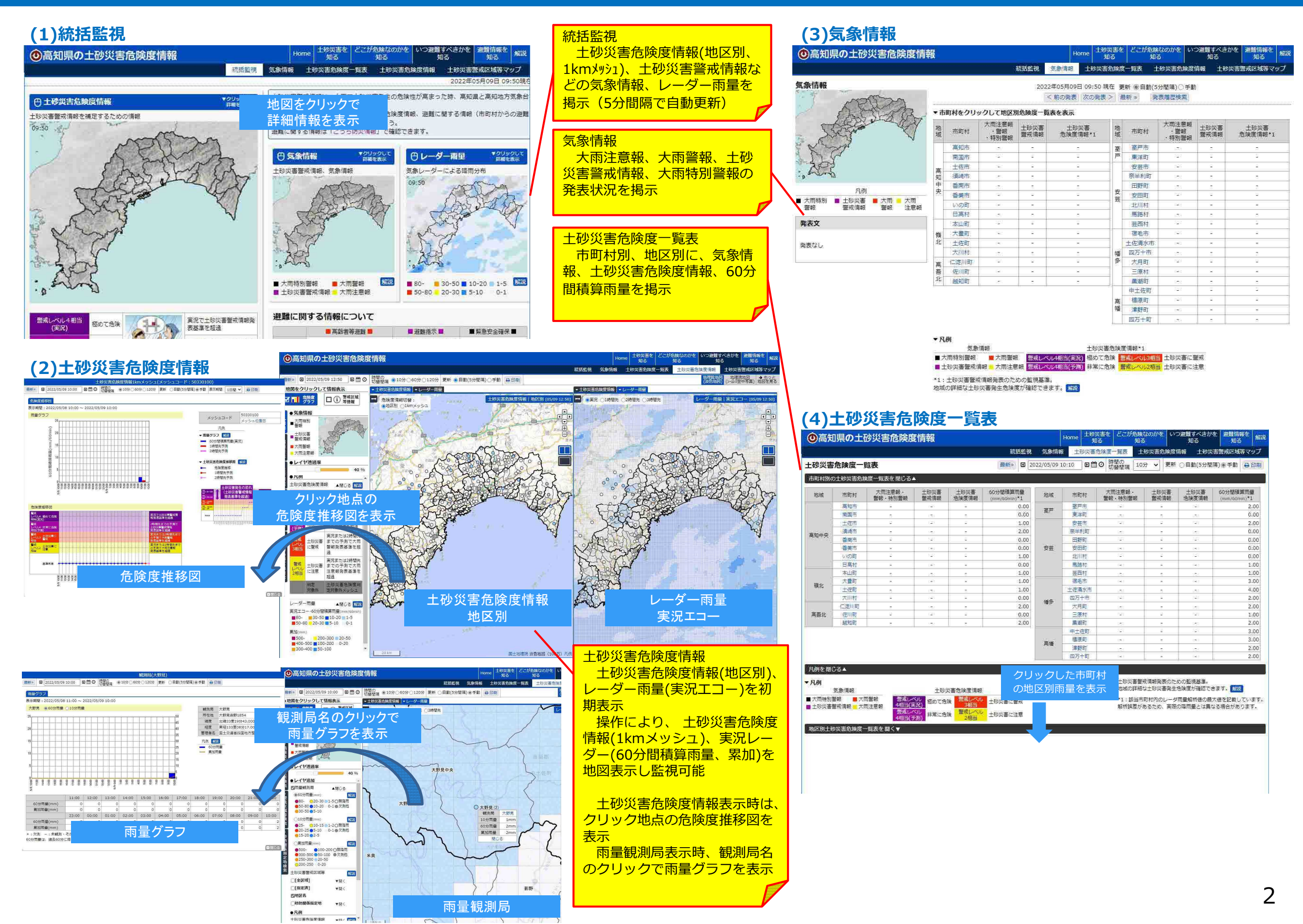

# 【県民向けサイト】

## パソコン、スマートフォン、携帯電話からアクセス可能 http://d-keikai.pref.kochi.lg.jp (URLは共通)

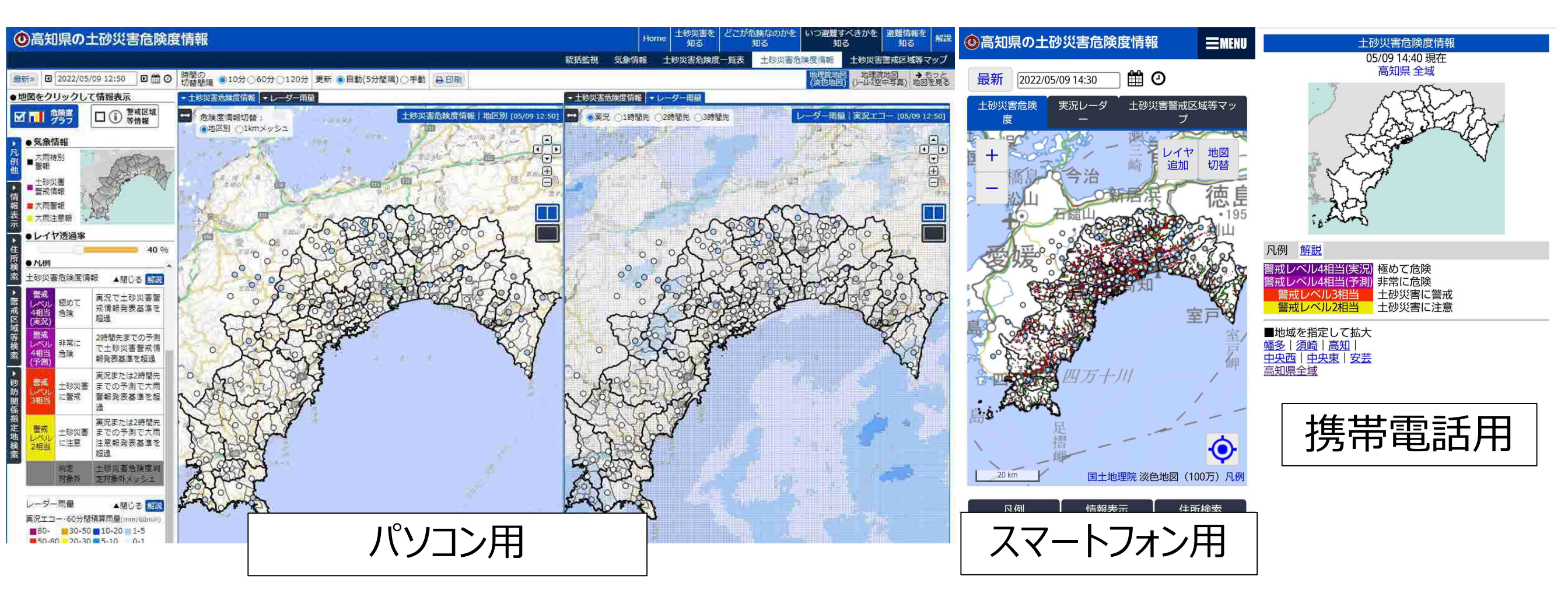

## 土砂災害警戒情報の基準が新しくなります!

#### 🕐 高知県防災砂防課

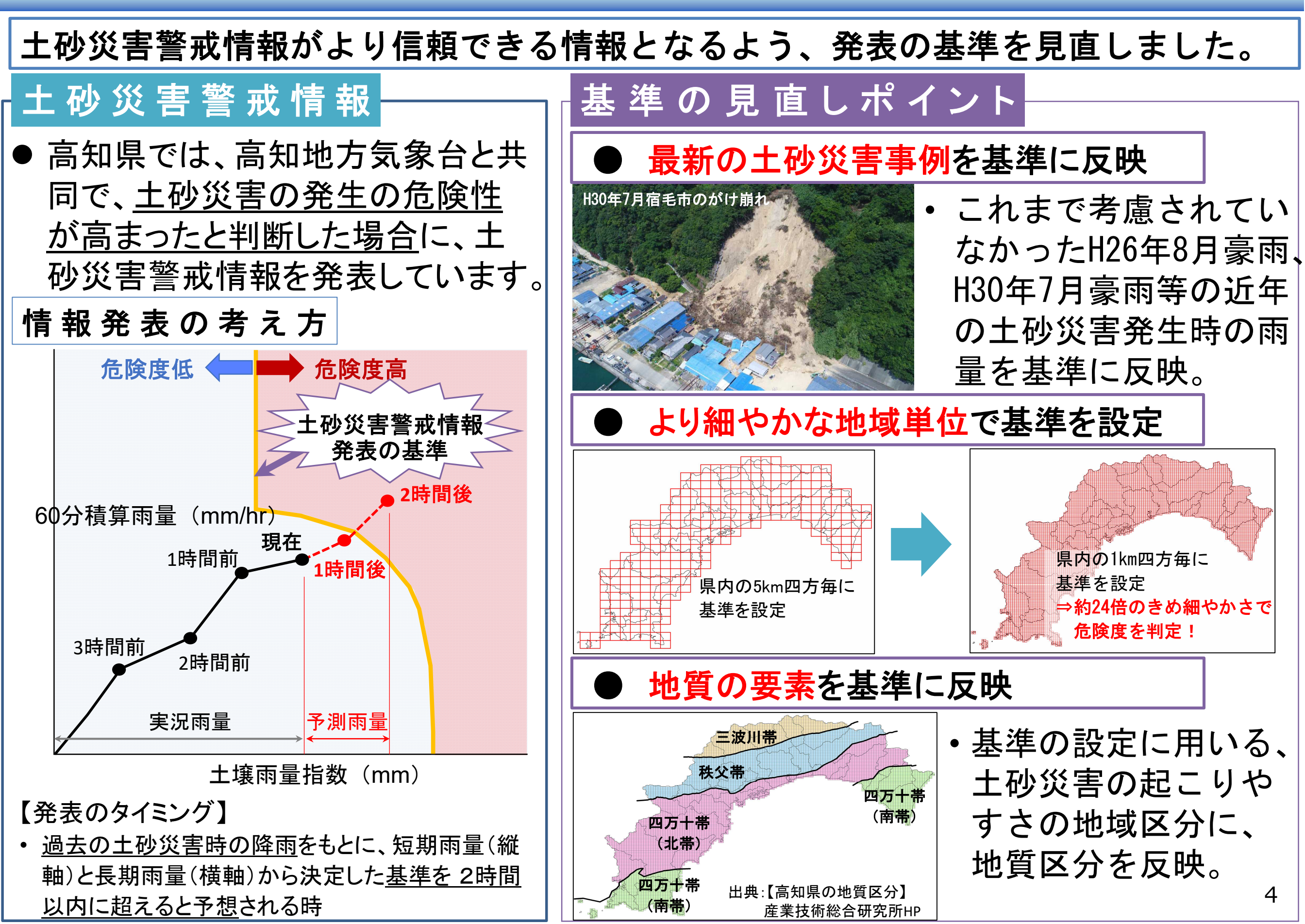

## どこが危険なのかを知る(危険箇所マップ)

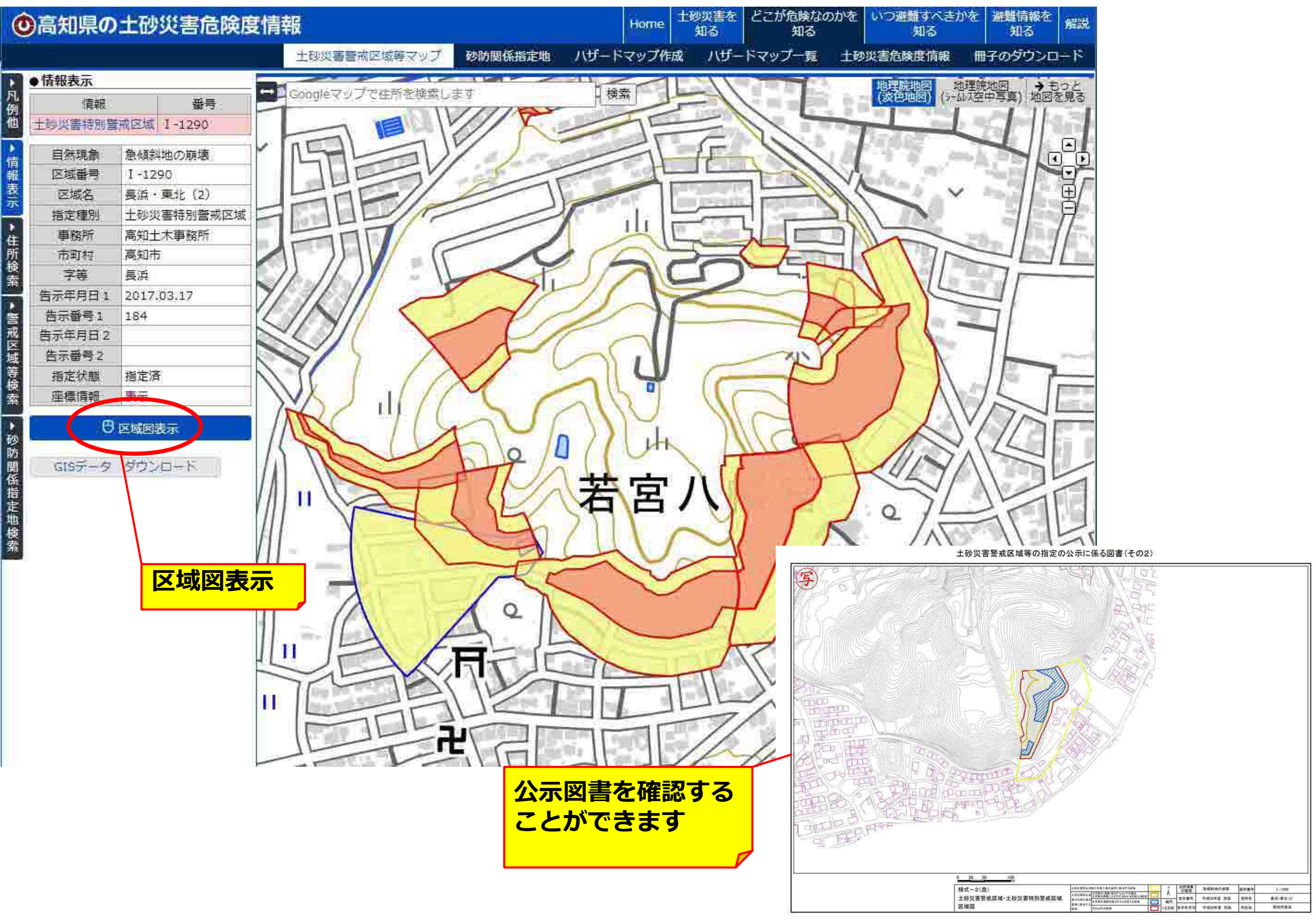

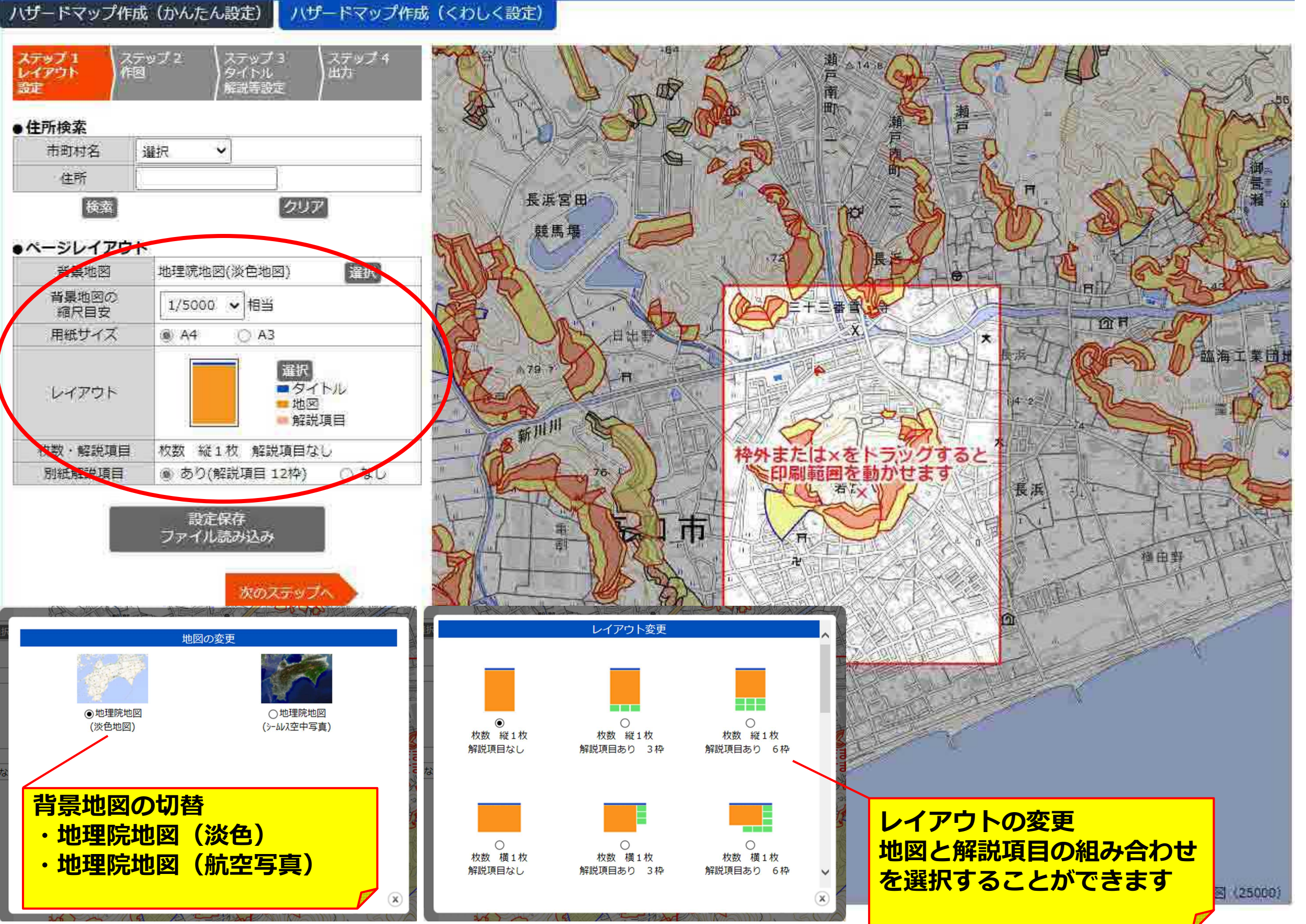

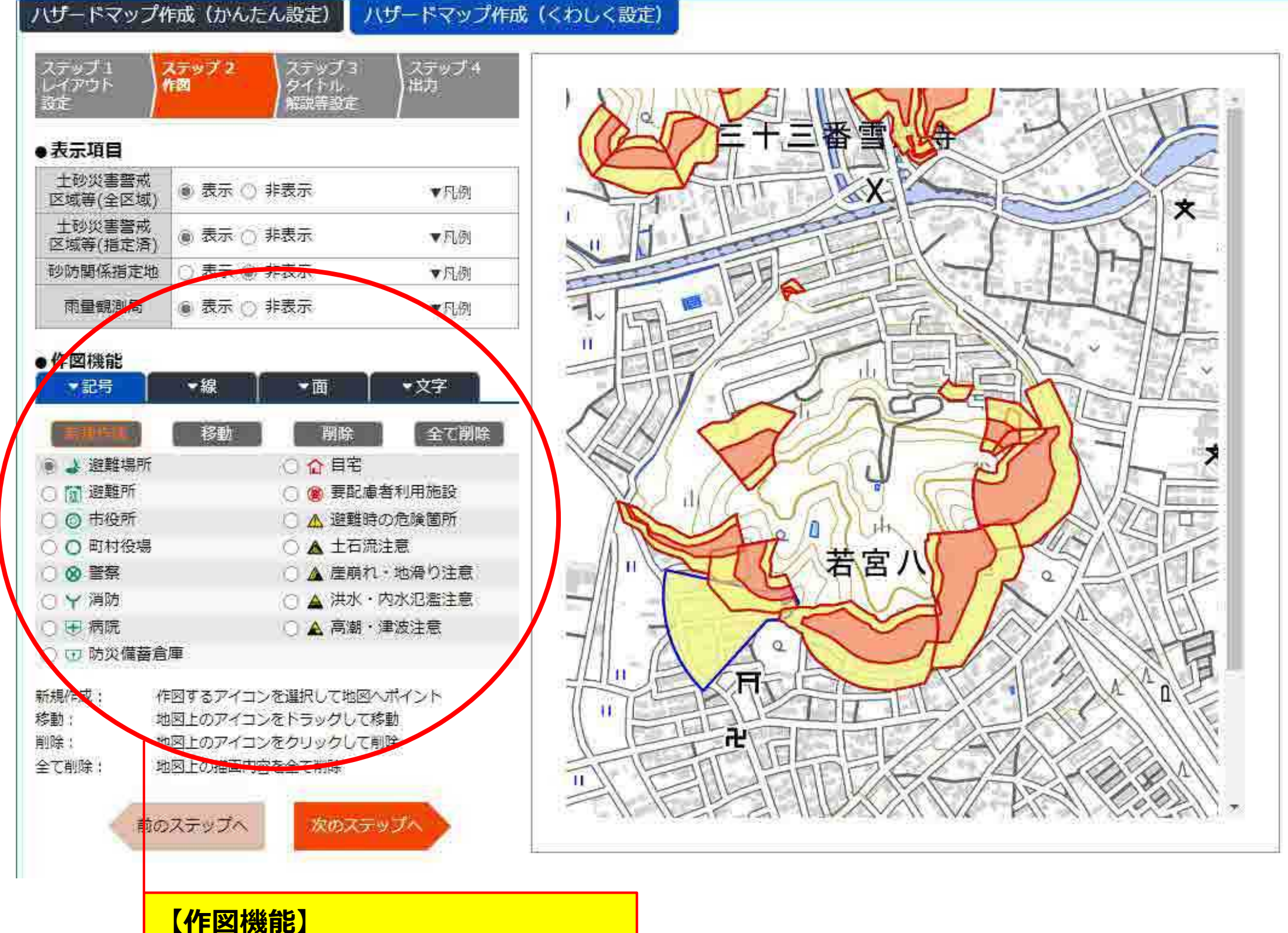

記号・線・面・文字を地図上に追加 することができる

ハザードマップ作成(かんたん設定) ハザードマップ作成(くわしく設定) ステップ 2 作図 ステップ 4 出力 ステップ L レイアウト ステップ3 【解説項目編集】 タイトル 解點時證定 レイアウトで選択した解説欄を編集 ・タイトル することができる 石の画面に直接入力できます 解説項目 ●解説項日 アップロード画像 ○○市○○地区 土砂災害ハザードマップ 14 解説項目① 設定 XE 日间 ~ 解説項目 解説項目② 設定 I WELL ... Littan ~ 解説項目 影響に関する情報 解説項目③ 設定 気後情報の確認 防災情報の種語 雨が降り始めたら、気象情報をチェッ 市町村からの避難に関する情報や呼び テレビやラジオなどの公共放送に加え、 クし、早めの避難に備えましょう。 かけに注意し、必要に応じて速やかに インターネット等で防災に関する情報 Comparing and a set of a set of 提供を行っています。 ~ 解説項目④ 解説項目 設定 ATTA Photos Contract Name NEW CONTRACTOR いた意味の注意点 ~ 早めの源電 豪振詩 (昭本詩) の間内 解説項目 設定 解説項目⑤ NUM や不安を感じたら、 算校や注釈的 が出ていなくても、PRO1-22度したよよ。 う。特に、書板には時間が かなるお知奈のや デどもなどは、早 したにおもてなよ。 夜間の豪雨時な ど避難路が危険 若宮 か分からない思 -----屋外での移動は ~ 2説項目⑥ 解説項目 設定 Q. 極力避けて建物 の2 限以上に避 難しましょう。 土炭災害営務情報について 土和原田の特徴、かけ腐れ 上船现来勿時間、土石湯 前のステップへ 次のステップへ 農山にお服め 魚な谷川がある 朝秋に広だっている Q. 割り起こすと 大きな石が出る TI. F 【メモ欄の入力】 1 € H メモ入力画面 æ タイトル 【画像アップロード】 IL 本文 画像アップロード画面 1130 111 SEID 参照... -ジ項目: 1 別紙参照 情報伝達方法 方河合甘元 And the same of some 枠内にタイトル・画像を表示する 1000 208 IPHSEN! 「いいー」はマジロ作用書 and Baseline (1) sur-Transformer and state 1 12100178810 .... A PHROAMER 8 CHER DENGER Sec. ▲ 土田市注意 A RANGER AND AND A CONTRACT OF A DESCRIPTION OF A DESCRIPTION OF A DESCRIPA DESCRIPTION OF A DESCRIPTION OF A DESCRIPTION OF ▲ 南田内 地名小山田 961 🖽 \*\*\*\* a market and A PH 中国公司集团制 Y HW 12812 1122 4948 1>9:dell THE PUT ARREST AND 3 MI Assessed [[] ※3個團會用 ~+ 聚物用品 1100004 【別紙参照】 枠内にタイトル・文章を表示する  $\mathbf{x}$ 気象情報の確認 世建に関する情報 防災情報の確認 レイアウトで解説欄を選択 雨が降り始めたら、気象情報をチェッ 市町村からの避難に関する情報や呼び テレビやラジオなどの公共放送に加え、  $\mathbf{x}$ クし、早めの避難に備えましょう。 しなくても別紙として編集 かけに注意し、必要に応じて速やかに インターネット等で防災に関する情報 **終難しましょう**。 提供を行っています。

AND DECK

XILLINN

經際

ページ項目:

With Street

別紙参照

SSED. AND MADE

高价者等进程 电触指示

Apt 1784184 全員遊離

20101111

2002年間のケナキ 花城な道をかっ 命が危険

68247

繁煌安全速

450

安全確保

\$2150 mm (frem) \$ - ma mt 0.8 - 10

Avr mar

#4 = HM

ADDRESS & HOUSE AND POST

することができる

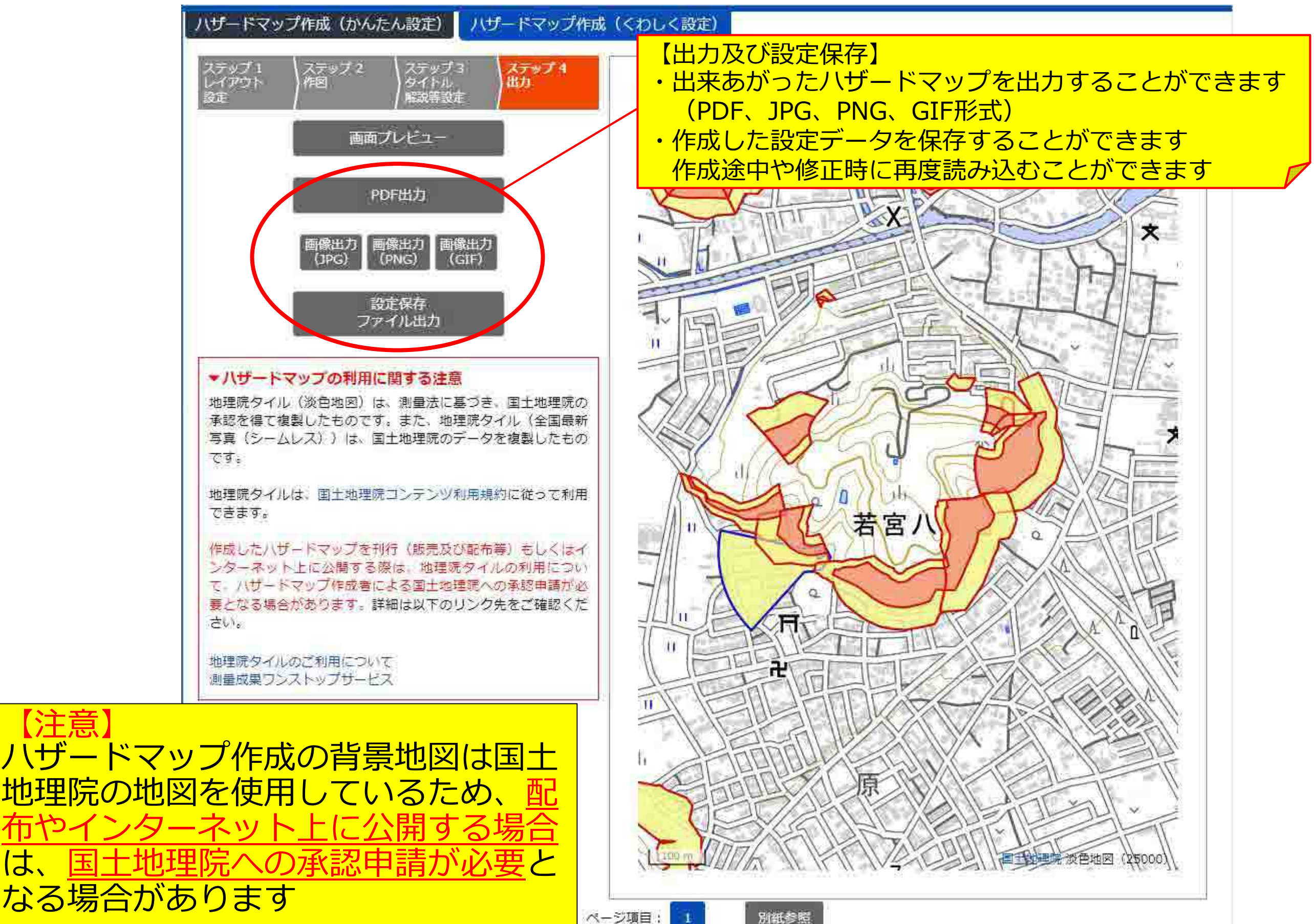

【注意

は、

### 高知県防災アプリと連携した避難行動の判断を支援するための取り組み

- 〇令和2年度から、「高知県防災アプリ」の運用を開始し、土砂災害の危険度情報をはじめ、気象情報や避難情報な ど避難行動の判断に必要な情報を<u>自動的にプッシュ通知</u>でお知らせ。
- Oまた、「高知県防災アプリ」は、スマートフォン等でリアルタイムで必要な防災情報を確認することが可能で、こども から高齢の方まで幅広く使っていただくためのモード切替機能や安否確認・連絡機能など<u>利便性にも配慮</u>。
- ○住民が自らの生命を守るため、的確に防災情報を収集・把握する一助となるとともに、市町村が発令する避難情報にしたがい速やかな避難行動に結びつけることで警戒避難体制の整備に資する。

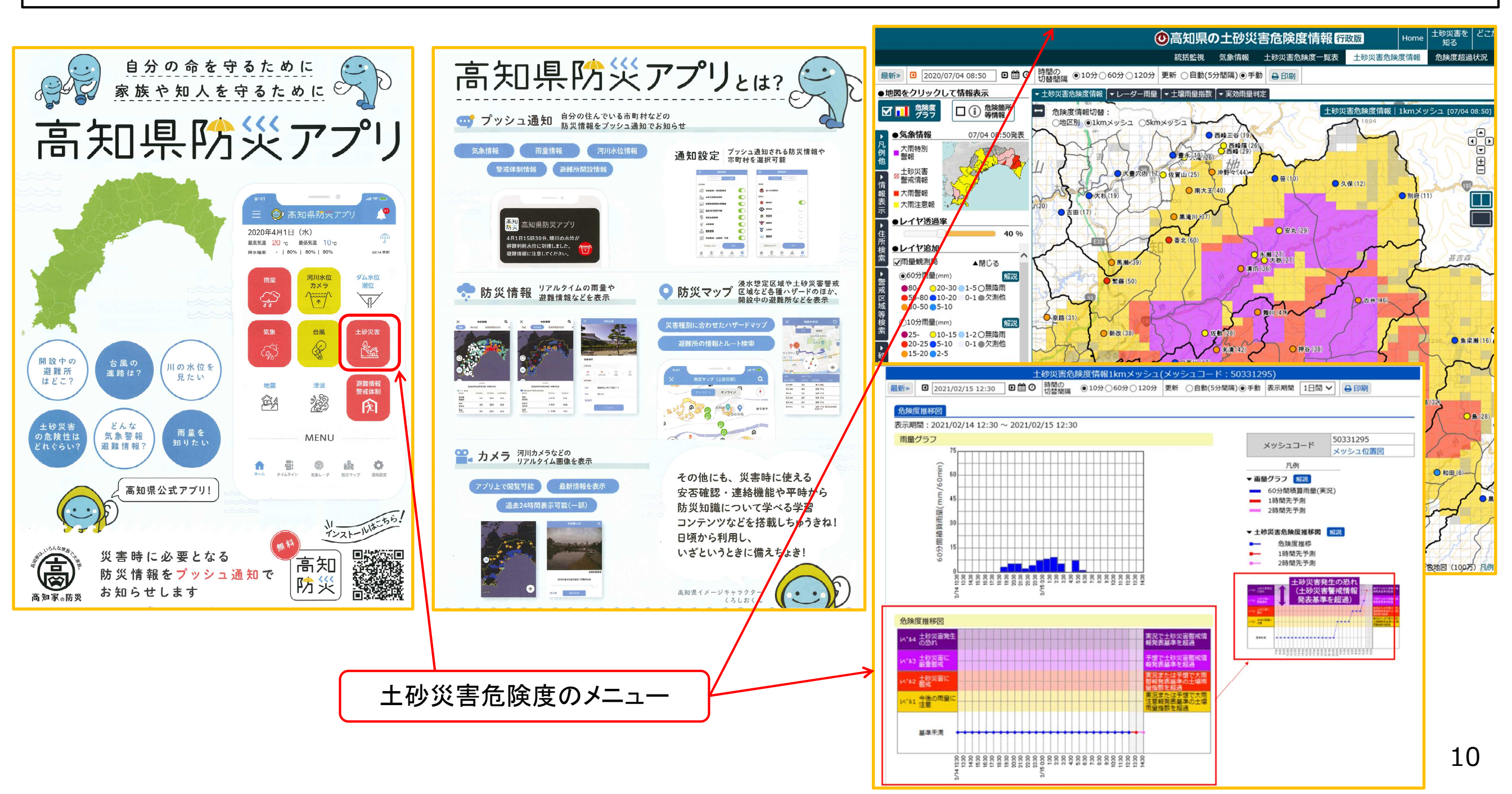